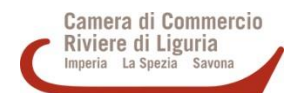

## PROCEDURA DI CIFRATURA DOCUMENTI FIRMATI DIGITALMENTE UTILIZZANDO IL SOFTWARE DikelC

- Scaricare il software DikeIC dal sito http://www.card.infocamere.it sezione "Download software di firma" e procedere all'installazione
- Scaricare la CHIAVE PUBBLICA DI CIFRATURA dal sito internet camerale http://www.rivlig.camcom.gov.it (link diretto http://www.rivlig.camcom.gov.it/IT/Page/t02/view\_html?idp=2166)
- Aprire il software DikelC, spostarsi con il mouse sul simbolo del lucchetto e selezionare la voce "CIFRA"

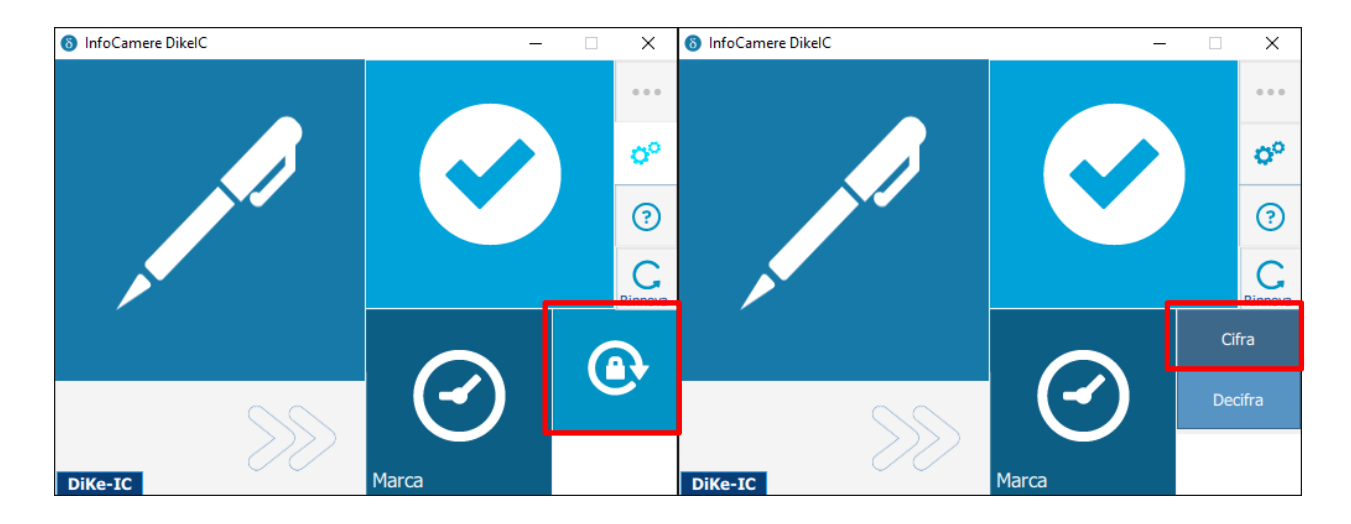

- Nella finestra che si apre selezionare il file da cifrare (precedentemente già firmato digitalmente) e cliccare su APRI

| Seleziona i file da cifrare:                                                                                                    |                                        |                  |                      |                                   |                        |         |   |  |  |
|----------------------------------------------------------------------------------------------------|----------------------------------------|------------------|----------------------|-----------------------------------|------------------------|---------|---|--|--|
| $\leftarrow$ $\rightarrow$ $\checkmark$ $\uparrow$ $\Box$ $\rightarrow$ Questo PC $\rightarrow$ (C:) Windows $\rightarrow$ documenti $\checkmark$ |                                        |                  |                      | ب Cero                            | , ○ Cerca in documenti |         |   |  |  |
| Organizza 🔻 Nuova o                                                                                                    | cartella                               |                  |                      |                                   | · •                    |         | ? |  |  |
|                                                                                                    | Nome                                   | Ultima modifica  | Тіро                 | Dimensione                        |                        |         |   |  |  |
| Accesso rapido                                                                                                    | 🔄 documento_da_cifrare.xlsx            | 19/11/2020 10:09 | Foglio di lavoro di  | 9 KB                              |                        |         |   |  |  |
| OneDrive                                                                                                    | 6 documento_da_cifrare.xlsx.p7m        | 19/11/2020 10:10 | File p7m             | 12 KB                             |                        |         |   |  |  |
| Questo PC                                                                                                    | 🙀 esportazione.cer                     | 19/11/2020 10:08 | Certificato di sicur | 2 KB                              |                        |         |   |  |  |
| 🆑 (D:) Unità CD - Digita                                                                                                    | 1                                      |                  |                      |                                   |                        |         |   |  |  |
| 💣 Rete                                                                                                    |                                        |                  |                      |                                   |                        |         |   |  |  |
|                                                                                                    |                                        |                  |                      |                                   |                        |         |   |  |  |
|                                                                                                    |                                        |                  |                      |                                   |                        |         |   |  |  |
|                                                                                                    |                                        |                  |                      |                                   |                        |         |   |  |  |
|                                                                                                    |                                        |                  |                      |                                   |                        |         |   |  |  |
|                                                                                                    |                                        |                  |                      |                                   |                        |         |   |  |  |
|                                                                                                    |                                        |                  |                      |                                   |                        |         |   |  |  |
| Nom                                                                                                    | ne file: documento_da_cifrare.xlsx.p7m |                  |                      | <ul> <li>✓ All Files (</li> </ul> | *)                     |         | ~ |  |  |
|                                                                                                    |                                        |                  |                      | Apr                               |                        | Annulla |   |  |  |

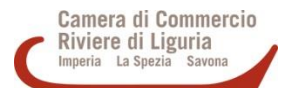

- Nella finestra di riepilogo che compare cliccare su CONTINUA

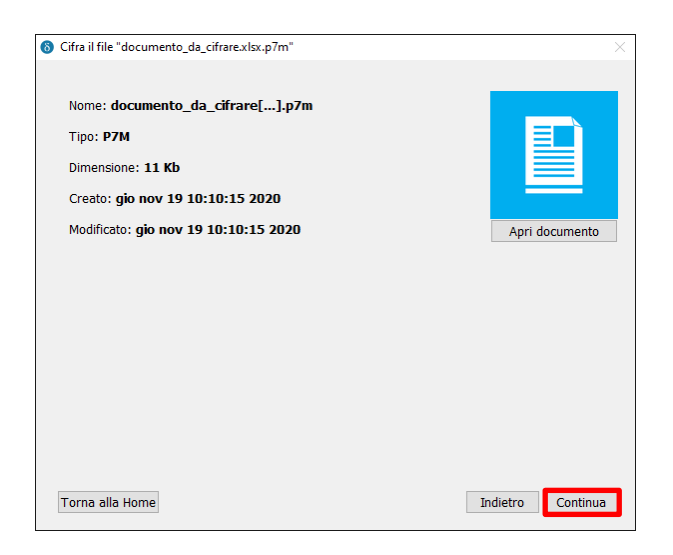

## - Nella finestra successiva:

- **Destinazione di salvataggio:** cartella in cui sarà salvato il file cifrato, di default è la stessa del file originale, con estensione P7E
- o Metodo di cifratura: aprire il menu a tendina e selezionare CERTIFICATO SU FILE
- Scegli il file con cifrare: cliccare sul pulsante ... e selezionare il file di chiave pubblica precedentemente scaricato
- Cliccare su CIFRA

| 6 Cifra il documento documento_da_cifrare.xlsx.p7m |                     |          |       |  |  |  |  |  |  |  |
|----------------------------------------------------|---------------------|----------|-------|--|--|--|--|--|--|--|
| Destinazione di salvataggio:                       |                     |          |       |  |  |  |  |  |  |  |
| C:\documenti\documento_da_cifrare.xlsx.p7m.p7e     |                     |          |       |  |  |  |  |  |  |  |
| Metodo di cifratura:                               | Certificato su File |          | •     |  |  |  |  |  |  |  |
| Scegli il file con cui cifrare:                    |                     |          |       |  |  |  |  |  |  |  |
| C:/documenti/esportazione.cer                      |                     |          |       |  |  |  |  |  |  |  |
|                                                    |                     |          |       |  |  |  |  |  |  |  |
|                                                    |                     |          |       |  |  |  |  |  |  |  |
|                                                    |                     |          |       |  |  |  |  |  |  |  |
|                                                    |                     |          |       |  |  |  |  |  |  |  |
|                                                    |                     |          |       |  |  |  |  |  |  |  |
|                                                    |                     |          |       |  |  |  |  |  |  |  |
|                                                    |                     |          |       |  |  |  |  |  |  |  |
|                                                    |                     |          |       |  |  |  |  |  |  |  |
|                                                    |                     |          |       |  |  |  |  |  |  |  |
| Torna alla home                                    | [                   | Indietro | Cifra |  |  |  |  |  |  |  |

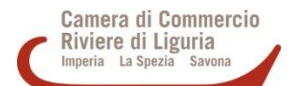

- La finestra successiva mostra il messaggio di conferma relativo alla cifratura

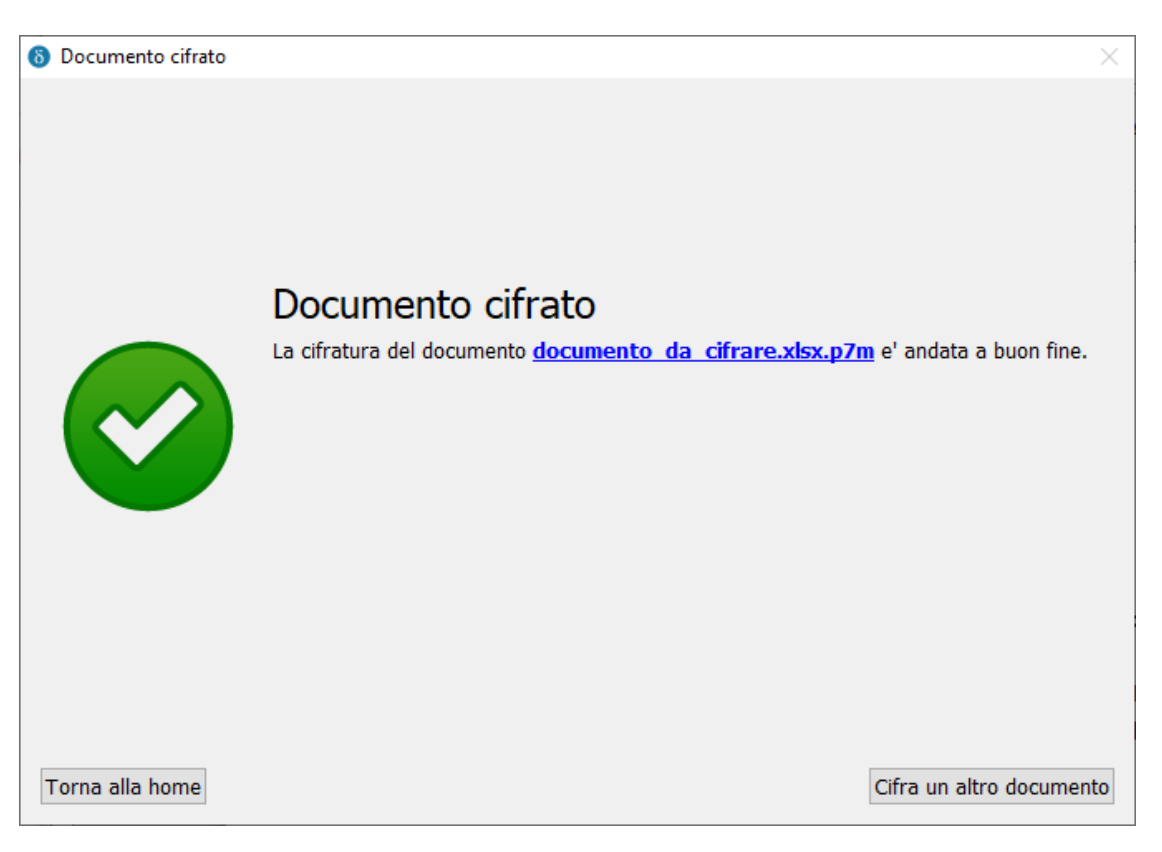